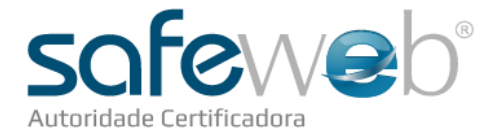

## Passo a Passo: e-CNPJ A1

Este passo a passo descreve as ações que você AR deverá seguir para emitir um certificado digital e-CNPJ A1.

#Lembre-se: CD modelo A1 é um arquivo instalado no computador (não é necessário nem Cartão nem Token).

- Na área de trabalho do computador, clique no ícone do Gedar para abri-lo.
- \* Selecione seu certificado e-CPF A3 e inclua sua senha.

| GEDAR                                                  |                 | soferio              |
|--------------------------------------------------------|-----------------|----------------------|
| Sessie Behänze de Documentos de Autoridade de Registro |                 | Diagle an mand signs |
|                                                        |                 |                      |
| <u>a</u>                                               |                 |                      |
|                                                        | ocumenta:       |                      |
|                                                        | releasile       |                      |
|                                                        |                 |                      |
| 4                                                      | Initiar Emissio |                      |

- Clique na Câmera para tirar uma foto de todos o(s) responsável(is) pelo CD para confirmar sua(s) presença(s) na validação.
- \* **#Dica: Observe o reconhecimento facial.**
- Para tirar a foto clique novamente no ícone da Câmera, após a foto, feche esta janela.

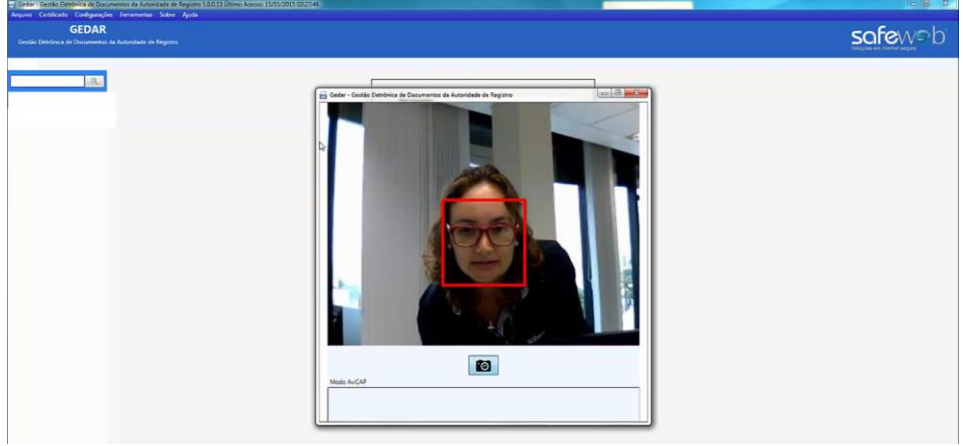

SAFEWEB SEGURANÇA DA INFORMAÇÃO LTDA

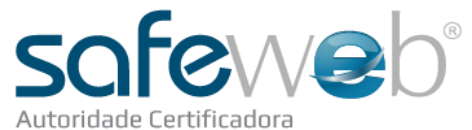

O Gedar indica quando o documento é obrigatório e quando é opcional. Gedar - Gestão Eletre -2 1 Razão Social/Nome: PAULA MENDES DE VASCONCELLOS ----- $\mathbf{x}$ Pigitalia Pigita (F5) o: 84426039053 Pro : 100000000 a Fr 00:29:50 🚰 Fato(s) Recente(s) (Obrigatório) Imprimir Termo de Titularidade Avançar para Eminado 😭 Doc de identidade - cpf (Obrigatório) Comprovante de residencia (Obrigatório) \* Nome Completor · CPF: PIS (Opcional) CE (Opcional) 84426039053 PAULA MENDES DE VASCONCELLOS Titulo de eleitor (Opcional) \* Data Nascimento Email: 2 In de (TUT) (C 17/05/1989 ico ou Al solicitacao com sucesso (Obriga paula@safeweb.com.br 2 \* DOD: Telefone: Endereço:

- Clique em Imprimir Folha Timbrada.
  - #Atenção: Esta folha é obrigatória na digitalização de todos os documentos de pessoa física.
- \* Somente através dela é que podemos ter a garantia da Validação Presencial.

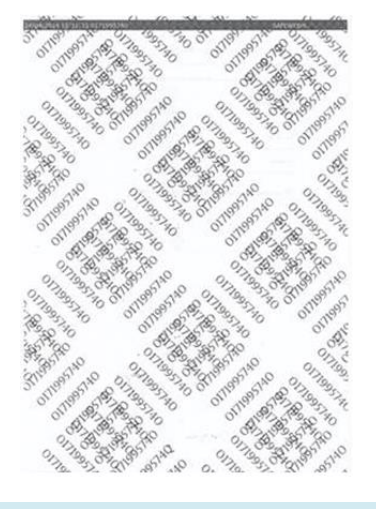

• Salve o processo (Salvar Certificado) a cada alteração (atalho na tecla F6).

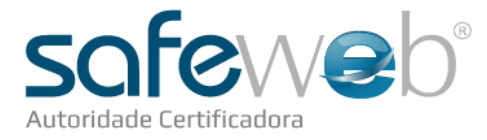

• Confira e altere os dados que constam preenchidos no sistema, comparando com os documentos originais apresentados.

| Gedar - Gestão Eletrônica de Documentos AR 1.0.0.13                                                                                                    |                                                                                                    |                                                                                                    |          |
|----------------------------------------------------------------------------------------------------|----------------------------------------------------------------------------------------------------|----------------------------------------------------------------------------------------------------|----------|
| Concursional<br>Accession<br>(Phage Open)<br>(Phage Down)<br>(Phage Down)<br>(Phage Down)<br>(Phage Down)<br>(Phage Down)                                                                                                    | Image: Section of the section of the sectio                       | on<br>Imme: SATEWEB SEGURANCA DA INFORMACAD LIDA<br>1579286000174 - Protocolo: 100000005<br>Iria em: 00:29:56                                                                                                    | Sofewsb: |
| Documentos v 0 >                                                                                                    | Aprovação X                                                                                                    | ¥ (1997)                                                                                                    | -+×      |
| Section Derested (1) Orderstadds     Section Derested (1) Orderstadds     Section Derested (1) Orderstadd     Section Derested (1) Orderstadd     Section Derested (1) Ord | Dadas do Requerente Rado Social do Requerente Rado Social do Requerente Sartivas Social do Requerente Sartivas Social do Requerente Centerapo Av: Princea Babel Bairo Sartivas Social do Requerente: Dado Requerente: Dados do Requerente: Dados do Requerente: Dado | virini         Torrent de Tauliertalité         Auseuge pare Entriséde           CARIB         05570268000.74         *           * 000:         * faielone         *           51:         303000         *           Norme         *         *           52:3         303000         *           State         *         *           52:3         *         *           52:3         *         *           55:3         *         *           *         *         *         *           *         *         *         *           *         *         *         *         *           *         *         *         *         *           *         *         *         *         *           *         *         *         *         *           *         *         *         *         *           *         *         *         *         *           *         *         *         *         *           *         *         *         *         *           *         *         * | Sofeweb  |
|                                                                                                    | * Nome Completes                                                                                                    | * CPh                                                                                                    |          |
|                                                                                                    | LUIZ CARLOS ZANCANELLA JUNIOR                                                                                                    | 83415262049                                                                                                    |          |
|                                                                                                    | * Email:                                                                                                    | * Data Nascimento                                                                                                    |          |
|                                                                                                    | laura@safeweb.com.br                                                                                                    | 06/04/1986                                                                                                    | + 0 X    |
|                                                                                                    | Endereço:                                                                                                    | * DDD: Telefone:                                                                                                    |          |
|                                                                                                    | Av. Princesa Isabel                                                                                                    | 51 30180300                                                                                                    |          |
|                                                                                                    | * Bairro                                                                                                    | Número:                                                                                                    |          |
|                                                                                                    | Santana                                                                                                    | 828 Pag                                                                                                    | de 1     |
|                                                                                                    | Cidade                                                                                                    | * UN CEPI                                                                                                    |          |
|                                                                                                    | Porto Alegre *                                                                                                    | RS • 90620000                                                                                                    |          |
|                                                                                                    | Complementor                                                                                                    |                                                                                                    |          |
|                                                                                                    |                                                                                                    |                                                                                                    |          |

- De posse da folha timbrada (hash), posicione o documento de identificação apresentado pelo cliente e prepare-se para a digitalização.
- Clique no botão Digitalizar Página (atalho na tecla F5).

| Quando apresentada CNH sele                                                     | ecione " <u>cor</u>        | nsulta CNH"                         | e faça a (             | consulta do DENATRAI                              | N.           |                    |
|---------------------------------------------------------------------------------|----------------------------|-------------------------------------|------------------------|---------------------------------------------------|--------------|--------------------|
| Quando apresentada a <u>Carteir</u><br>https://www.brsafe.com.br/ co            | a de Identio<br>om seu usu | <u>dade (RG)</u> se<br>ário e senha | lecione '              | 'Outros" e faça a consı                           | ulta no site |                    |
| #Dica: Observe que document<br>Quando apresentado demais c<br>nenhuma consulta. | tos de RG n<br>locumentos  | ião possuem<br>s selecione '        | n validade<br>"Outros" | e.<br>verificando se há valid                     | lade ou não  | . Não é necessário |
|                                                                                 | Santana                    |                                     |                        | 828                                               | E.           |                    |
|                                                                                 | Cidade:                    |                                     |                        | Gedar                                             |              |                    |
|                                                                                 | Porto Alegre               |                                     | •]                     |                                                   |              |                    |
|                                                                                 | Complemento:               |                                     |                        | © Consulta CNH<br>© Outros                        |              |                    |
|                                                                                 | Cédula de Identidade:      | Manager                             | Anton                  | ок                                                |              |                    |
|                                                                                 | Não Informado *            |                                     | Crgao Dip              | 0000000000                                        |              |                    |
|                                                                                 | Titulo de eleitor:         | Zona: Seção                         | Municipia/I            | JF Cadastro Específico do INSS - CEI 000000000000 |              |                    |

- Digitalize os demais documentos até chegar no TUT.
- \* #Dica: PIS/CEI são documentos opcionais, mas devem der consultados quando informados no certificado.

Entregue o manual de instalação, com o protocolo preenchido, referente ao tipo de CD adquirido (neste caso, A1), e explique sobre o uso do CD, instalação e sobre a senha de Instalação/Revogação.

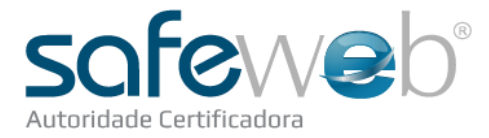

- Solicite para o cliente digitar a senha de instalação/revogação escolhida;
- \* #Dica: Informe ao cliente sobre a importância desta senha. Será utilizada tanto para instalar o certificado no computador do cliente quanto para se houver a necessidade de revogar o CD após a emissão.
- \* #Revogação? Ato pelo qual o cliente anula a validade jurídica do CD.

| enha de Revogação:             | - |
|--------------------------------|---|
| Confirme a Senha de Revogação: |   |

• Indique a validade do certificado. Para isto, combine com o cliente o inicio de validade do CD (padrão 24 horas).

- \* Se necessário antecipação, altere o horário e data solicitando liberação para suporteaci@safeweb.com.br
- \* Nas sextas-feiras TODOS os certificados emitidos devem ser colocados para segunda-feira a partir das 14 horas.
- \* No último dia do mês TODOS os certificados emitidos até às 18 horas devem ser colocados para o MESMO DIA às 22 horas.

## • Use o botão Imprimir Termo de Titularidade (TUT) na parte superior.

\* #Atenção: A impressão deve ser em 2 vias (uma fica com o cliente e outra com você para que depois seja enviado à Sede Safeweb).

## Você e o titular assinam o TUT

- \* Assine no campo "Agente de Registro".
- Solicite ao(s) responsável(is) que assine(m) conforme documento de identificação apresentado.

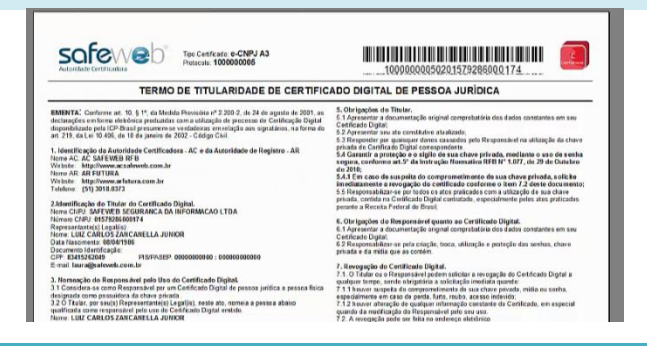

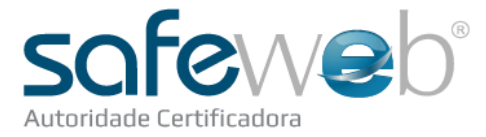

 O CD A1 ainda precisa ser instalado pelo cliente, então, não é possível fazer um teste técnico clicando no botão do menu superior, como nos certificados A3.
 \* O processo é finalizado com a tela "Solicitação enviada com sucesso".

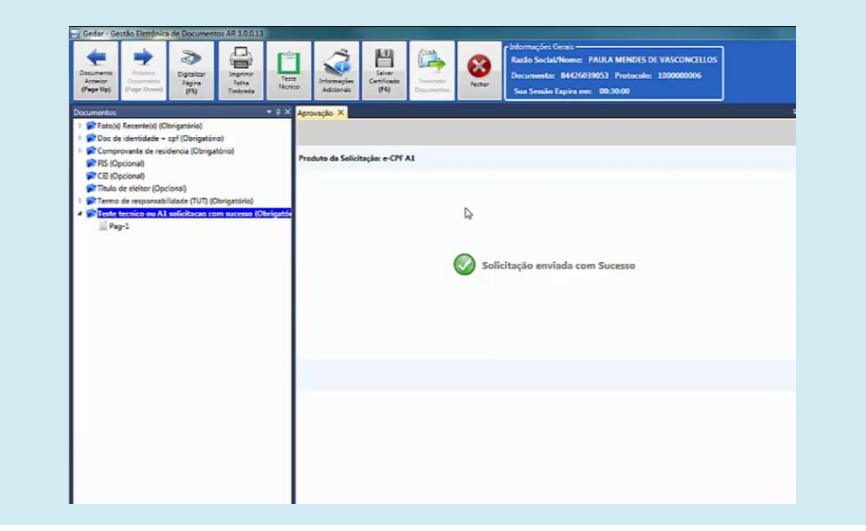

- Clique em Salvar Certificado e Transmitir Documentos.
- \* #Atenção: Nunca esqueça de transmitir a pasta para a conferência, o processo só finaliza e o cliente só pode ser liberado após esta transmissão.
- \* Selecione o seu certificado e assine com a sua senha de Agente de Registro.
- Pronto, agora é só aguardar a aprovação e após enviar o TUT à Sede.